# Course Registration GPCHS

## Please visit Grande Prairie Composite's School Page

https://gpcomposite.gppsd.ab.ca/

**Grande Prairie Public School Division** 

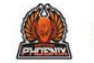

Grande Prairie Composite High School

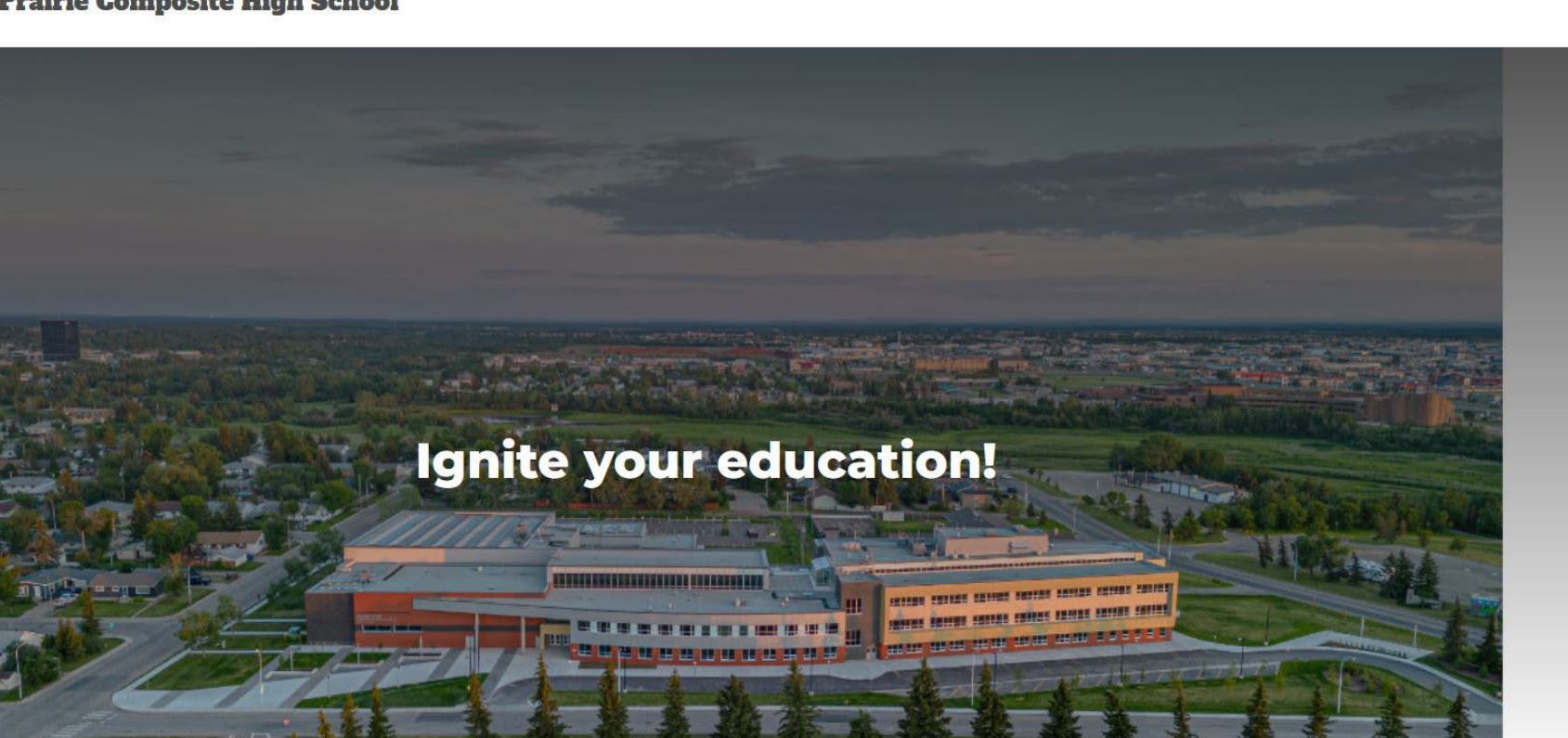

MENU

Q

() X ()

....

#### Select the "waffle" icon to left

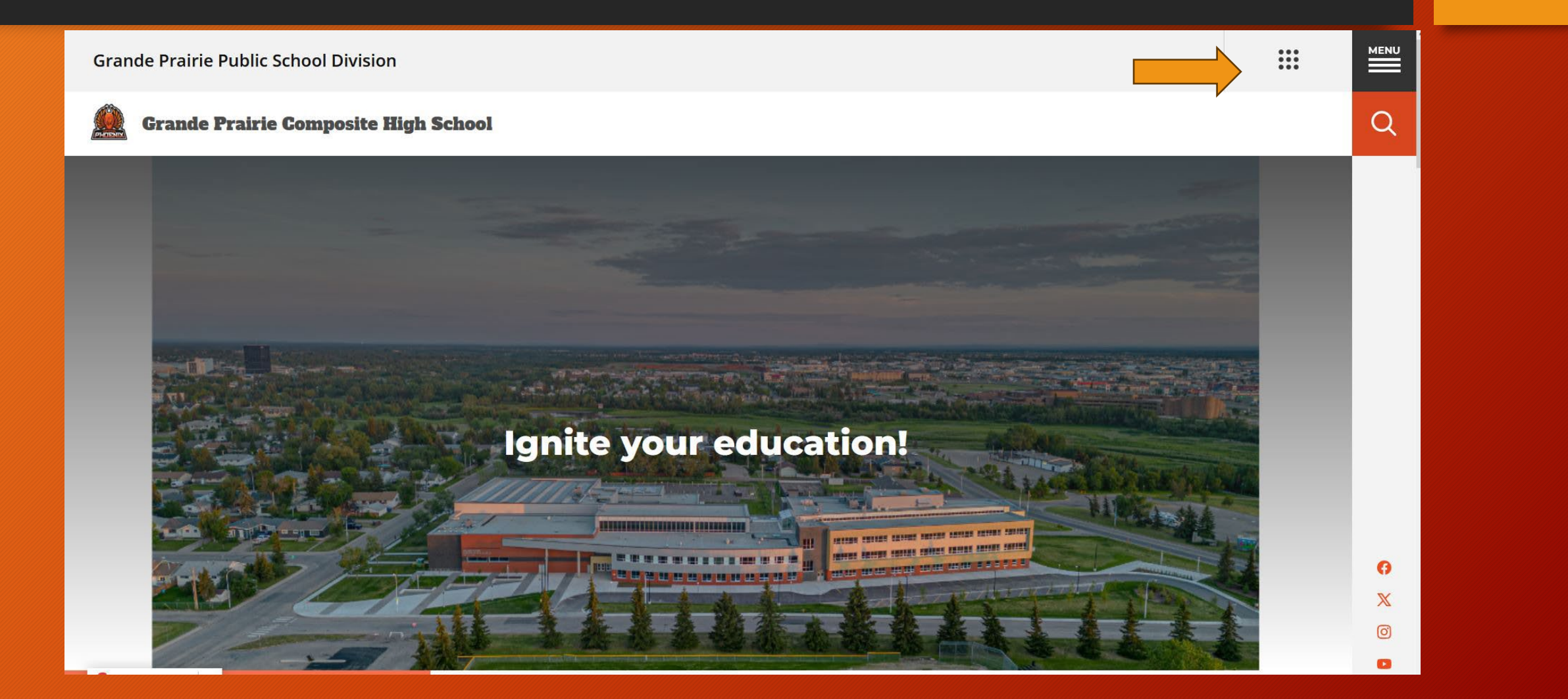

#### Select "Powerschool".

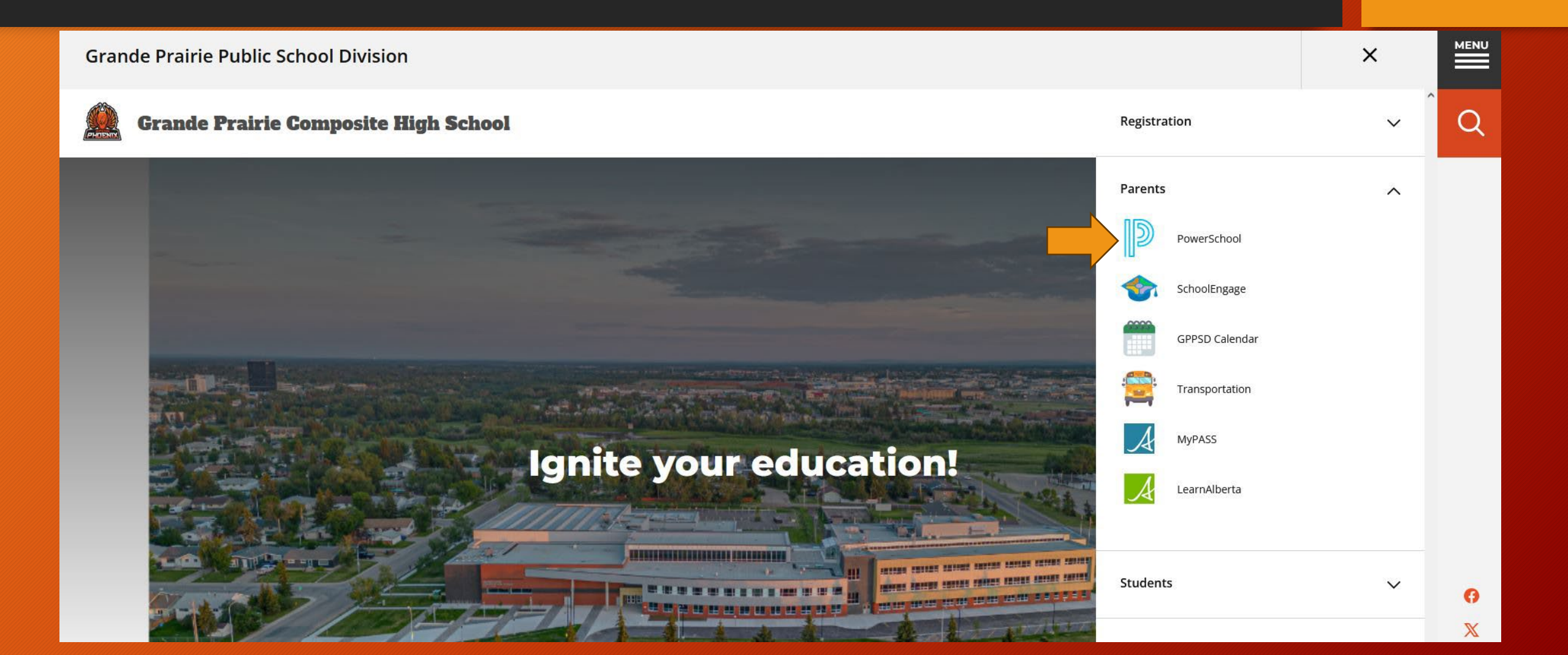

#### Login to the Parent PowerSchool website

• If you are having trouble logging in, please contact your student's <u>CURRENT</u> school and they will provide details for logging in.

| PowerSchool \$                     | SIS                                     |                         |         |
|------------------------------------|-----------------------------------------|-------------------------|---------|
| Student and                        | I Parent Sig                            | gn <mark>I</mark> n     |         |
| Username                           |                                         |                         |         |
| Password                           |                                         |                         |         |
|                                    | Forgot Use                              | ername or Password?     |         |
| NOTICE: FORGOT U<br>Please contact | JSERNAME or PASS<br>school to reset you | WORD LINK DOES NOT WORK | Sign Ir |

Copyright to 2005-2024 PowerSchool Group LLC and/or its atmate(s). All rights reserved. All trademarks are either owned or licensed by PowerSchool Group LLC and/or its affiliates.

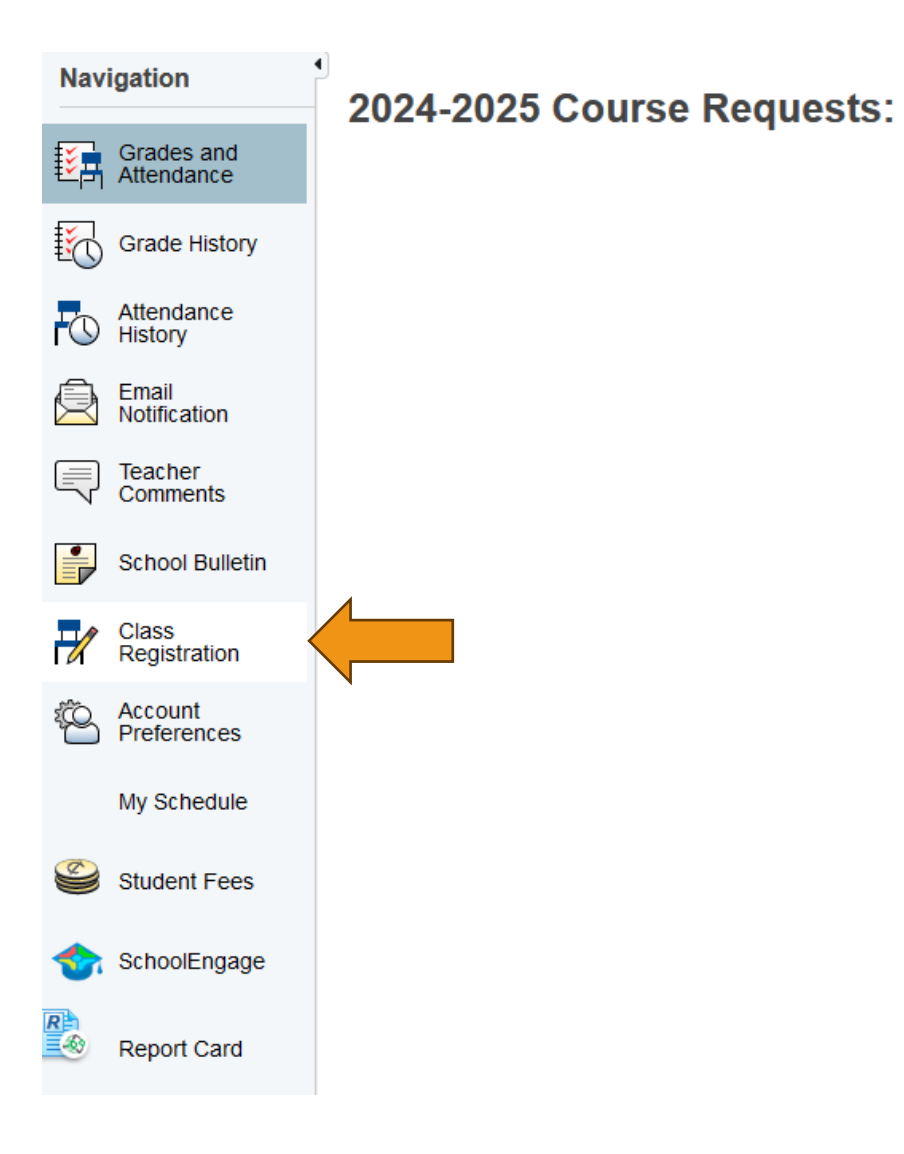

Class Registration. Once you have logged in, select the class registration icon on the left side of the window.

### Grade 11-12 Students

| Grades and<br>Attendance | Welcome to the Grande                                                                                     | Prairie Composite Hig                     | h School Class Registration System for 2020-2021         |     |
|--------------------------|----------------------------------------------------------------------------------------------------|-------------------------------------------|----------------------------------------------------------|-----|
| Grade History            | Grade to course Requests                                                                                  |                                           | View course requests                                     |     |
| Attendance<br>History    | English Requirement<br>Number of requests to generate 1 1                                                 | Click the edit button to request a course |                                                          |     |
| Teacher<br>Comments      | Math Requirement<br>Number of requests to generate : 1                                                    | Click the edit button to request a course | 14<br>1                                                  | 21  |
| School Bulletin          | Social Studies Requirement                                                                                | Click the edit button to request a course |                                                          |     |
| My Schedule              | Science Requirement<br>Number of requests to generate : 1                                                 | Click the edit button to request a course |                                                          | ⊘!  |
| SchoolEngage             | Phys Ed Requirement<br>Number of requests to generate : 1                                                 | Click the edit button to request a course |                                                          | 0!  |
| Message<br>Sender        | CALM Requirement<br>Number of requests to generate : 1                                                    | Click the edit button to request a course | 14                                                       | ⊘!  |
| Assignment<br>Export     | Primary Elective 1<br>Number of requests to generate . 1                                                  | Click the edit button to request a course |                                                          |     |
|                          | Primary Elective 2<br>Number of requests to generate : 1                                                  | Click the edit button to request a course | 14                                                       | 2~  |
|                          | Primary Elective 3<br>Number of requests to generate : 1                                                  | Click the edit button to request a course |                                                          | 2 🗸 |
|                          | Alternate Elective 1<br>Number of requests to generate : 1                                                | Click the edit button to request a course | .⇒                                                       | ⊘!  |
|                          | Alternate Elective 2<br>Number of requests to generate : 1                                                | Click the edit button to request a course |                                                          | ⊘!  |
|                          | Alternate Elective 3<br>Number of requests to generate : 1                                                | Click the edit button to request a course | 10                                                       | 21  |
|                          | Additional Requests<br>Requests that are currently not associated with<br>any requirement group.          | Click the edit button to request a course |                                                          | 21  |
|                          | Requires between 40 and 41 credit hour<br>Requesting 0 credit hour<br>Requesting 0 additional credit hour | s. <b>(</b>                               | Select 40-41 credits for Grade 11 and 30-41 for Grade 12 | I   |

#### Select courses, electives, and alternates

| Navigation               | Welcome to the Grande                                                                            | Prairie Composite                                                                                                    | High School Cla                                             | ass Regis | tration System     | for 2020-2      | 21               |        |    |    |            |
|--------------------------|--------------------------------------------------------------------------------------------------|----------------------------------------------------------------------------------------------------|-------------------------------------------------------------|-----------|--------------------|-----------------|------------------|--------|----|----|------------|
| Grades and<br>Attendance | Crade 10 Course Dequests                                                                         |                                                                                                    |                                                             |           |                    |                 |                  |        |    |    |            |
| Grade History            |                                                                                                  |                                                                                                    |                                                             |           |                    | View course rec | uesis            |        |    |    |            |
| Attendance<br>History    | English Requirement<br>Number of requests to generate : 1                                        | English 19-1<br>ELA1105 - 5 credits                                                                                                |                                                             |           |                    |                 |                  |        |    |    | 2~         |
| Teacher<br>Comments      |                                                                                                  |                                                                                                    |                                                             |           |                    |                 |                  |        |    |    |            |
| School Bulletin          | Math Requirement<br>Number of requests to generate 1                                             | Mathematics 1DC<br>160471791 - E credite                                                                                           |                                                             |           |                    |                 |                  |        |    |    |            |
| Class<br>Registration    | Social Studies Requirement<br>Number of requests to generate 1                                   | Click the edit button to request a                                                                                                 | course                                                      |           |                    |                 |                  |        |    |    | Ø          |
| my schedule              | Science Requirement                                                                              | Click the edit button to request                                                                                                   | ocial Studies Requirement                                   |           |                    |                 |                  |        | ×  |    | Ø!         |
| SchooEngage              | Number of requests to generate 1                                                                 | (                                                                                                    | Course Name                                                 | Number    | Course Description | Credits         | Prerequiste Note | Alerts |    |    |            |
| Message<br>Sender        | Phys Ed Requirement<br>Number of requests to generate : 1                                        | Click the edit button to reque                                                                                                    | Social Studies 10-1<br>Social Studies 10-1<br>GPCHS IB Prep | SST1771   |                    | 5               |                  |        |    |    | 21         |
| Assignment<br>Export     | CALM Requirement<br>Number of requests to generate 1                                             | Click the edit button to reques          Click the edit button to reques       Social Studies 10-2       SST1772       5         < |                                                             |           |                    |                 |                  |        | Ø1 |    |            |
|                          | Primary Elective 1 Number of requests to generate : 1                                            | Click the edit button to request                                                                                                   |                                                             |           |                    |                 |                  |        | 24 |    |            |
| Prin<br>Nu<br>Prin<br>Nu | Primary Elective 2<br>Number of requesis to generate . 1                                         | Click the edit button to request a                                                                                                 | course 🍽                                                    |           |                    |                 |                  |        |    |    | Ø <b>~</b> |
|                          | Primary Elective 3<br>Number of requests to generate : 1                                         | Click the edit button to request a course 👄                                                                                        |                                                             |           |                    |                 |                  | 24     |    |    |            |
|                          | Alternate Elective 1<br>Number of requests to generate 1                                         | Click the edit button to request a course 🖬                                                                                        |                                                             |           |                    |                 |                  |        |    | Ø! |            |
|                          | Alternate Elective 2<br>Number of requests to generate : 1                                       | Click the edit button to request a                                                                                                 | course 10                                                   |           |                    |                 |                  |        |    |    | Ø!         |
|                          | Alternate Elective 3<br>Number of requests to generate : 1                                       | Click the edit button to request a course 🛸                                                                                        |                                                             |           |                    |                 |                  |        |    | 21 |            |
|                          | Additional Requests<br>Requests that are currently not associated with<br>any requirement group. | Click the edit bution to request a                                                                                                 | course 🖻                                                    |           |                    |                 |                  |        |    |    | 2~         |

#### Submit once you have met all requirements

|                        | Welcome to the Grand                                                                                                    | e Prairie Composite High School Class Registratio | on System for        |            |
|------------------------|----------------------------------------------------------------------------------------------------|---------------------------------------------------|----------------------|------------|
| des and<br>ndance      | Grade 10 Course Requests                                                                                                |                                                   |                      |            |
| de History             |                                                                                                    |                                                   | View course requests |            |
| ndance<br>tory<br>cher | English Requirement<br>Number of requests to generale 1                                                                 | enginan 16-1<br>ELA/105-5 centa                   |                      | 2.~        |
| ool Bulletin           | Math Requirement<br>Number of requests to generale 1                                                                    | Mahamulos 190<br>IIAT(791-5 ces)(s                |                      | 2 v        |
| tion.<br>sdule         | Social Studies Regularement<br>Number of requests to generale : 1                                                       | Bootini (Budhec 18.4<br>SST11771-5 cestha         |                      | 2 🗸        |
| Engage                 | Science Requirement<br>Number of requests to generate 1                                                                 | Bolence 10<br>BOWI2TO- 5 creatus                  |                      | 24         |
| ment                   | Phys Ed Requirement<br>Number of requests to generale 1                                                                 | Phys Ed 10<br>PECI 4407 - S condita<br>S          |                      | 2~         |
|                        | CALM Requirement<br>Number of requests to generale : 1                                                                  | CALMAPERNSS<br>PEDRODOR-6 cirkolis                |                      | 24         |
|                        | Primary Elective 1<br>Number of requests to generate 1                                                                  | Art 10<br>PN4/400 - 5 costita                     |                      | Ø.         |
|                        | Primary Elective 2<br>Number of requests to generate 1                                                                  | Fiftees: Foundation<br>HC05000-5 crests           |                      | 2~         |
|                        | Primary Elective 3<br>Number of requests to generale : 1                                                                | Click the edit button to request a course 14      |                      |            |
|                        | Atternate Elective 1<br>Number of requests to generate : 1                                                              | Floads 10 (2 or)<br>FCO5000 - 5 cell1s            |                      | Ø.~        |
|                        | Alternate Elective 2<br>Number of requests to generate: 1                                                               | Lasdarcelly 10<br>LEAD5000 - 5 citedita           |                      | 2 🗸        |
|                        | Alternate Elective 3<br>Number of requests to generate : 1                                                              | Visual Communications 1<br>coursore-s creats      |                      | 24         |
|                        | Additional Requests<br>Requests that are currently not associated with any                                              | Click the edit button to request a course **      |                      | 2 <b>v</b> |
|                        | Requirement group.<br>Requires between 40 and 41 credit h<br>Requesting 41 credit h<br>Requesting 0 additional credit h | ours<br>ours.                                     |                      | Submit     |

#### **Successful completion**

| Crs Num        | Course                            | Туре              | Cr Hrs            | Requirements                                                                                   |
|----------------|-----------------------------------|-------------------|-------------------|------------------------------------------------------------------------------------------------|
| 1. ELA1105I    | English 10-1 GPCHS IB Prep        | Required          | 5.00              |                                                                                                |
| 2. MAT1791I    | Math 10C GPCHS IB Prep            | Required          | 5.00              | Must also register in Math 20-1 GPCHS IB Prep                                                  |
| 3. MAT2791I    | Math 20-1 GPCHS IB Prep           | Required          | 5.00              |                                                                                                |
| 4. PED1445 ADV | Phys Ed 10 Advanced               | Required          | 5.00              | Should also choose CALM/Fitness if you do not already have credit in CALM                      |
| 5. PED6000F    | CALM/Fitness                      | Required          | 6.00              | Also choose Phys Ed 10 or Phys Ed 10 Advanced if you do not already have credit in Phys Ed 10. |
| 6. SCN1270I    | Science 10 GPCHS IB Prep          | Required          | 5.00              |                                                                                                |
| 7. SST1771I    | Social Studies 10-1 GPCHS IB Prep | Required          | 5.00              |                                                                                                |
| 8. FOD5000     | Foods 10 (5 cr)                   | Elective          | 5.00              |                                                                                                |
|                | Total Cree                        |                   |                   |                                                                                                |
| 1. CON5000     | Junior Construction               | Alternate         | <mark>5.00</mark> |                                                                                                |
| 2. COS5000     | Cosmetology 10                    | Alternate         | 5.00              |                                                                                                |
| 3. FNA1410     | Drama 10 (5)                      | Alternate         | 5.00              |                                                                                                |
|                | Total Alterna                     | te Hours Requeste | d 15.00           |                                                                                                |

It is important to note that GPCHS will do its best to honour each student's course selections. However, there are occasions where some selections may not be honoured. In these situations, GPCHS uses alternates to best fulfill course requests.

# Registration Questions

# Grande Prairie Composite School

780-532-7721